## Guía rápida para consultar el Journal Citation Reports

ISI Web of Knowledge<sup>™</sup>

Journal Citation Reports®

Marcela Figueroa O José Juan Martínez M.

• Si queremos publicar, es indispensable verificar que la revista esté reconocidas por el JCR.

www.dgbiblio.unam.mx

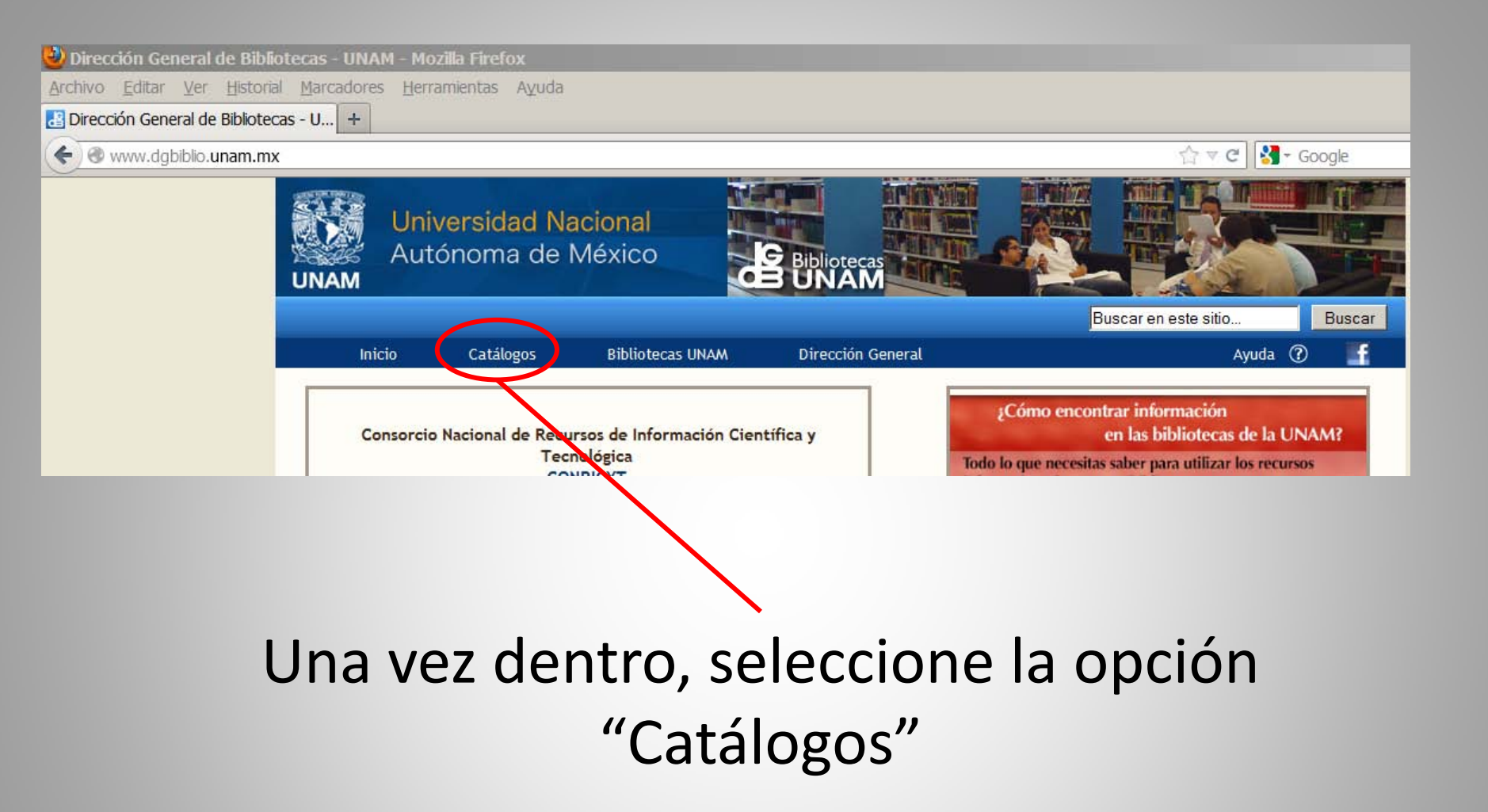

## Se muestra una nueva página, busque en ella el recuadro de "Recursos electrónicos"

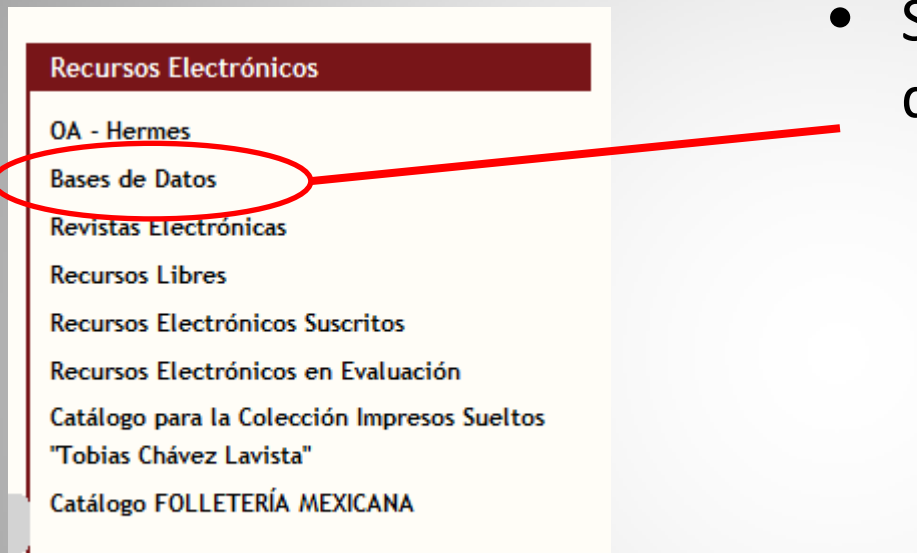

 Seleccione la opción "bases de datos"

| Título                                              | Tema Editor/Proveedor Avanzada                                                                                                    | •                | En el recu                      |
|-----------------------------------------------------|----------------------------------------------------------------------------------------------------|------------------|---------------------------------|
| Journal cita                                        | ation reports Buscar                                                                                                    |                  | aparece, k                      |
| La búsqued<br>denominan<br>Para selecci<br>1. Busci | la por Título permite localizar las bases de <u>datos</u> tal y como las<br>sus editores.<br>onar alguna base de <u>datos</u> tiene tres opciones:<br>ar por índice alfabético seleccionando la letra correspondiente. |                  | Citation R                      |
| 2. Escrit<br>3. Escrit<br>result                    | bir el título completo si lo conoce.<br>bir la parte inicial del título. Ejemplo: si escribe <i>bio</i> , obtendrá los siguientes<br>ados:                                                                             |                  |                                 |
| Biolog<br>Biolog<br>Biolog<br>Biolog                | gical & Agricultural Index Plus<br>gical Abstracts<br>gical Sciences<br>gy Digest                                                                                                    | •                | Aparecerá                       |
| BioOr<br>Biotec                                     | e<br>chnology and Bioengineering Abstracts                                                                                                    |                  | Seleccione                      |
| Al hacer clic<br>correspondie                       | k sobre la base seleccionada, se despliega la ficha informativa<br>ente; el acceso a la base es por el campo <i>Rec. electrónico</i> .                                                                                 |                  | Science Ea                      |
| RESULTADOS<br>Campo de <u>búsqu</u>                 | <u>eda</u> : TIT - Titulo                                                                                                    |                  | Anterior                        |
| Presione sobre                                      | el encabezamiento subrayado (columna derecha), para ir                                                                                                    | al <u>regist</u> | <u>ro</u> o al conjunto de regi |
| No. registros                                       | Entrada                                                                                                    |                  |                                 |
| 1 🤇                                                 | Journal Citation Reports Science Edition                                                                                                    |                  |                                 |
| 1                                                   | Journal Citation Reports Social Sciences Edition                                                                                                    |                  |                                 |
| 1                                                   | Journals@Ovid                                                                                                    |                  |                                 |
| 1                                                   | JSTOR                                                                                                    |                  |                                 |
| 1                                                   | Laboratory Hazards Bulletin                                                                                                    |                  |                                 |
| 1                                                   | L'Année philologique on the Internet                                                                                                    |                  |                                 |
| 1                                                   | Latin America Data Base (LADB)                                                                                                    |                  |                                 |
| 1                                                   | Latindex                                                                                                    |                  |                                 |
| 1                                                   | Latinobarómetro                                                                                                    |                  |                                 |
| 1                                                   | Left index                                                                                                    |                  |                                 |

- adro que busque por escriba: Journal eports.
- un listado, e la opción de dition

Siguiente 📃

istros.

| DESPLIEGUE COMPLETO DEL <u>REGISTRO</u>                |                                                                                                    |  |  |  |
|--------------------------------------------------------|----------------------------------------------------------------------------------------------------|--|--|--|
|                                                        | Agregar a Mis Registros Enviar/Guardar Imprimir                                                                                                    |  |  |  |
| Seleccione un formato: Formato estándar Etiquetas MARC |                                                                                                    |  |  |  |
|                                                        | 🦧 Registro anterior 🛛 🕻 Registro siguiente                                                                                                    |  |  |  |
| Registro 1 de 1                                        |                                                                                                    |  |  |  |
| LC No.                                                 | Z7403                                                                                                    |  |  |  |
| Título                                                 | Journal Citation Reports [recurso electrónico]: Science Edition.                                                                                                    |  |  |  |
| Datos de publicac.                                     | Institute for Scientific Information (ISI) [ISI, prov.].                                                                                                    |  |  |  |
| Nota General                                           | Título tomado de la pantalla principal                                                                                                    |  |  |  |
|                                                        | Cubre desde año 2001-                                                                                                    |  |  |  |
| Resumen                                                | Ofrece un medio sistemático y objetivo para evaluar de manera crítica las revistas más importantes del mundo en las áreas de ciencia y tecnología. Este recurso de evaluación de revistas, brinda <u>información</u> estadística basada en los datos de citas, al recopilar las referencias citadas (que suministran los propios autores de los artículos) y permite medir la influencia y el impacto de las investigaciones realizadas (a nivel de revistas y categorías). Asimismo, muestra las relaciones entre las revistas que citan y las que son citadas. La base de datos incluye más de 5,907 títulos de revistas. |  |  |  |
| Tipo de contenido                                      | Referencial                                                                                                    |  |  |  |
| Tema                                                   | • <u>Ciencia</u>                                                                                                    |  |  |  |
| Rec. electrónico 🧹                                     | Acceso por ISI (Cubre desde 2001)                                                                                                    |  |  |  |
|                                                        | Access al tutorial                                                                                                    |  |  |  |
| Usr. simultáneos                                       | 30                                                                                                    |  |  |  |
|                                                        |                                                                                                    |  |  |  |

# En la nueva pantalla, seleccione la opción: "Acceso por ISI"

### ISI Web of Knowledge<sup>™</sup>

#### Journal Citation Reports®

Information for New Users

| Select a JCR edition and <u>year</u> :                                                            | Select an <u>option</u> :                                                                                                    |  |  |
|---------------------------------------------------------------------------------------------------|----------------------------------------------------------------------------------------------------|--|--|
| <ul> <li>JCR <u>Science</u> Edition 2011 •</li> <li>JCR Social Sciences Edition 2011 •</li> </ul> | <ul> <li>View a group of journals by Subject Category</li> <li>Search for a specific journal</li> <li>View all journals</li> </ul> |  |  |
| SUBMIT                                                                                            |                                                                                                    |  |  |

This product is best viewed in 800x600 or higher resolution

The Notices file was last updated Mon Aug 27 15:29:23 2012

<u>Acceptable Use Policy</u> Copyright © 2012 <u>Thomson Reuters</u>.

 En esta nueva página Usted podrá buscar los nombres de las Revistas por grupo o por nombre específico.